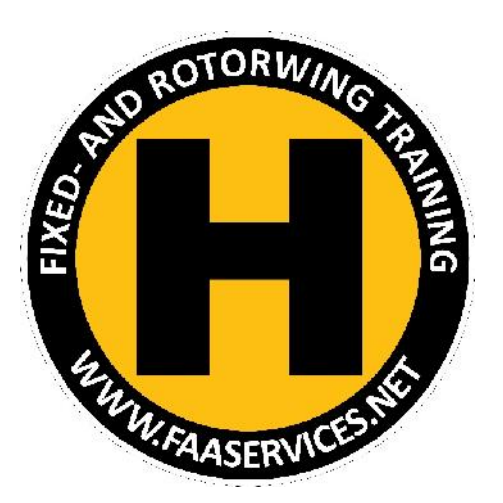

# FAA IACRA

Application for Foreign Based PPL

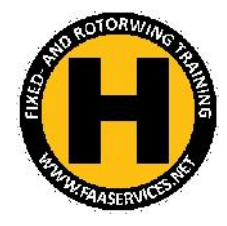

#### Log Into IACRA

| Home                                                                                                    | IACRA - Login                                                                                   |                                              |                                                                                         | <u>.</u> |
|----------------------------------------------------------------------------------------------------|-------------------------------------------------------------------------------------------------|----------------------------------------------|-----------------------------------------------------------------------------------------|----------|
| <ul> <li>→ What's new in IACRA</li> <li>→ Frequently Asked Questions</li> <li>→ Aircraft Search</li> <li>→ Site Feedback</li> <li>→ Contact Us</li> <li>→ Training and Documentation</li> <li>→ Helpful FAA Links</li> <li>→ Available Certifications and<br/>Ratings</li> </ul> | If you<br>User Name: chris<br>Password:<br>(Please try the onlin<br>Log<br>If you are a FAA use | have already registered, log in br<br>tophay | elow. If not, please <u>Click Here to Register</u> .<br>y before calling the help desk) |          |
| U.S. Departme<br>Federal Aviatio<br>800 Independ<br>Washington, D<br>1-866-TELL-F/                                                                                                    | nt of Transportation<br>on Administration<br>ence Avenue, SW<br>IC 20591<br>AA (1-866-835-5322) | Readers & Viewers                            | Government Sites<br>DOT.gov<br>USA.gov<br>Recovery.gov<br>Regulations.gov               | Log In   |

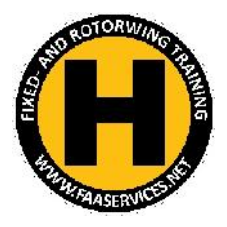

#### Start a New Application on IACRA

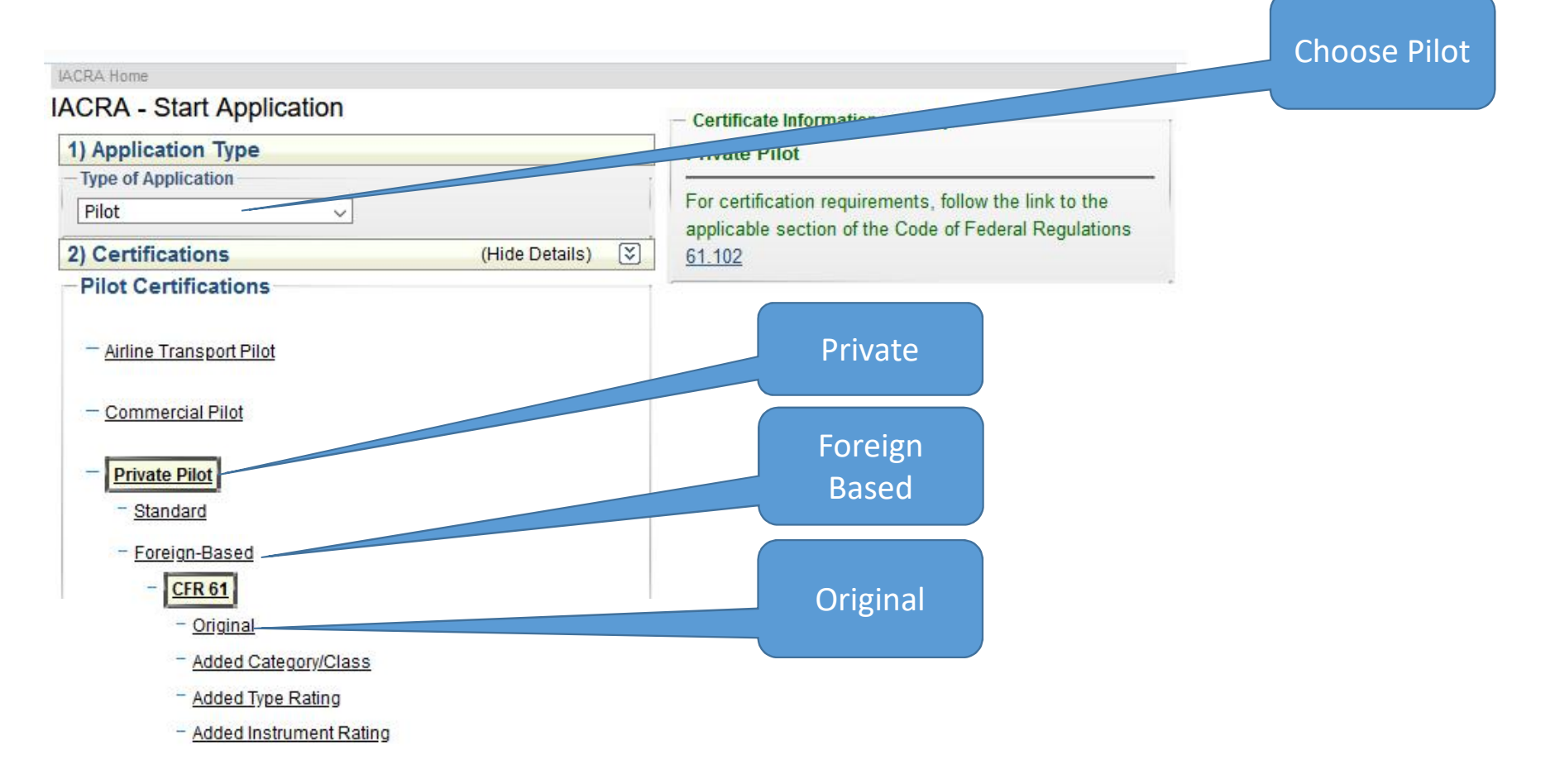

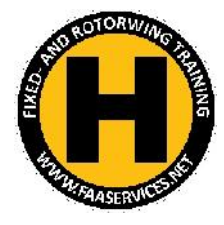

#### Next – Click 'Start'

IACRA Home

#### IACRA - Start Application

| 1) Application Type<br>- Type of Application                                                      | Private Pilot > Restricted (Foreign-Based - CFR<br>61.75) > Original Issuance                                     |  |  |
|---------------------------------------------------------------------------------------------------|----------------------------------------------------------------------------------------------------|--|--|
| Pilot     ✓       2) Certifications     (Show Details)       3) Other Path Information            | For certification requirements, follow the link to the applicable section of the Code of Federal Regulation 61.75 |  |  |
| Other Path information may be required later in the application process.                          |                                                                                                    |  |  |
| 4) Start Application                                                                              |                                                                                                    |  |  |
| Please verify all of the information before starting the application.           Start Application | "Click" for<br>next screen                                                                                        |  |  |

- Certificate Information and Help

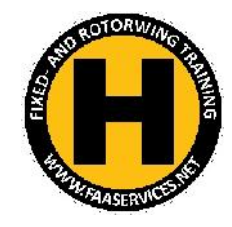

### 1) Check All Your Personal Information

| Fede<br>Admi               | ral Aviation<br>inistration                                                                                                    | Log Out<br>Console<br>Help |
|----------------------------|----------------------------------------------------------------------------------------------------|----------------------------|
| 1. Personal<br>Information | 2. Certificate 3. Certificate 4. Supplemental 5. Aeronautical 6. Summary Sought Beld                                                        |                            |
| Path: Pilots > Priv        | ate Pilot > Foreign-Based > Cfr 61 > Original Issuance                                                                                      |                            |
| ease Note: The             | information in this top section cannot be changed once it is established with the Airman Rec                                                | lietry To                  |
| Note: Required field       | the this information please follow this <u>link.</u><br>ds are marked with an asterisk(*) <b>IACRA Tips:</b> <u>Turn On</u> <u>Turn Off</u> | Jisuy. 10                  |

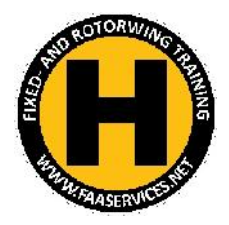

### 2) Confirm – Category and Class Ratings

|                                                    |                                                  | e 🥹 IACRA - Multi Search/Selection — Mozilla Firefox                                                                                       |
|----------------------------------------------------|--------------------------------------------------|----------------------------------------------------------------------------------------------------|
| Frank Anistin                                      |                                                  | 😰 🖴 📽 https://iacra.faa.gov/IACRA/RDLmultiSelectionSearch.aspx?fieldName=document.frmCe                                                    |
| Administration                                     |                                                  | Category/Class Ratings                                                                                                    |
| 1. Personal<br>Information                         | 3. Certificate<br>Held Oata                      | Select search criteria Enter 1 or more Characters and click Search                                                                         |
| Path: Pilots > Private Pilot > Foreign-Bas         | sed > Cfr 61 > Original Issuance                 | Click items below to Add to the Selected List                                                                                              |
| Follow the steps on this screen                    | to enter information about the certification     | AIRPLANE LAND                                                                                                    |
| 1) Type of Certificate you are applying fo         | PRIVATE PILOT                                    | AIRPLANE MULTIENGINE SEA                                                                                                    |
| 2) Select Restricted or Standard                   | FOREIGN-BASED                                    | AIRPLANE SEA                                                                                                    |
| 3) Select the certificate Basis                    | CFR 61                                           |                                                                                                    |
| 4) Select the type of Issuance                     | ORIGINAL ISSUANCE                                | GLIDER                                                                                                    |
| 5) Click on the applicable links below to          | enter data about the certificate you are seeking | GYROPLANE                                                                                                    |
| Click here to Select the<br>Category/Class Ratings | Previous Next                                    | Selected List Click items below to Remove from the Selected List Description AIRPLANE LAND ROTORCRAFT HELICOPTER AIRPLANE MULTIENGINE LAND |
| dd: Helicopter/Airplane,<br>Single Engine/Multi    |                                                  | OK CANCEL HELP                                                                                                    |

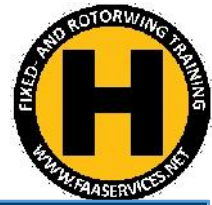

#### 3) Add Foreign Licence Details

|                                                                                                    | ڬ IACRA - Certificate Held Information — Mozilla Firefox                                                  |                                          |  |  |
|----------------------------------------------------------------------------------------------------|----------------------------------------------------------------------------------------------------|------------------------------------------|--|--|
| Federal Aviation<br>Administration                                                                                                    | 🗭 🖴 😁 https://iacra.faa.gov/IACRA/CertificateHeldDataChildren.aspx?FarTypeId=3&RestrictionTypeID=5&Type=F |                                          |  |  |
| Company and a second second se |                                                                                                    | Foreign License                          |  |  |
| 1. Personal<br>Information                                                                                                    | Enter your license nun                                                                                    | nber                                     |  |  |
| Path: Pilots > Private Pilot > Foreign-Based > Cfr 61 > Original Issua                                                                                                    |                                                                                                    |                                          |  |  |
| Follow the steps on this screen to input information al                                                                                                    |                                                                                                    |                                          |  |  |
| 1) Do you now hold or have you ever held an FAA pilot Certificate?                                                                                                    | Enter the locuing Cou                                                                                     | pto                                      |  |  |
| Do you hold a Foreign Pilot License of Private grade or higher without IC Limitations?                                                                                                    | Click here to enter ATP category/class ratings.                                                           | Click here to enter ATP type ratings.    |  |  |
| <ol> <li>Click on the link(s) below to enter data about the certificate(s) you cu<br/>the certificates you currently hold.)</li> </ol>                                                                                                    | Click here to enter Commercial category/class ratings.                                                    | .d .ddddddddd.                           |  |  |
| Click here if you hold a Foreign Pilot License                                                                                                    |                                                                                                    |                                          |  |  |
|                                                                                                    | Click here to enter Private category/class ratings.                                                       | .d .d .d .d .d .d .d .d .d .d .d .d .d . |  |  |
| Click to Fill<br>Form                                                                                                    |                                                                                                    | h.                                       |  |  |
|                                                                                                    | ОК                                                                                                    | CANCEL HELP                              |  |  |

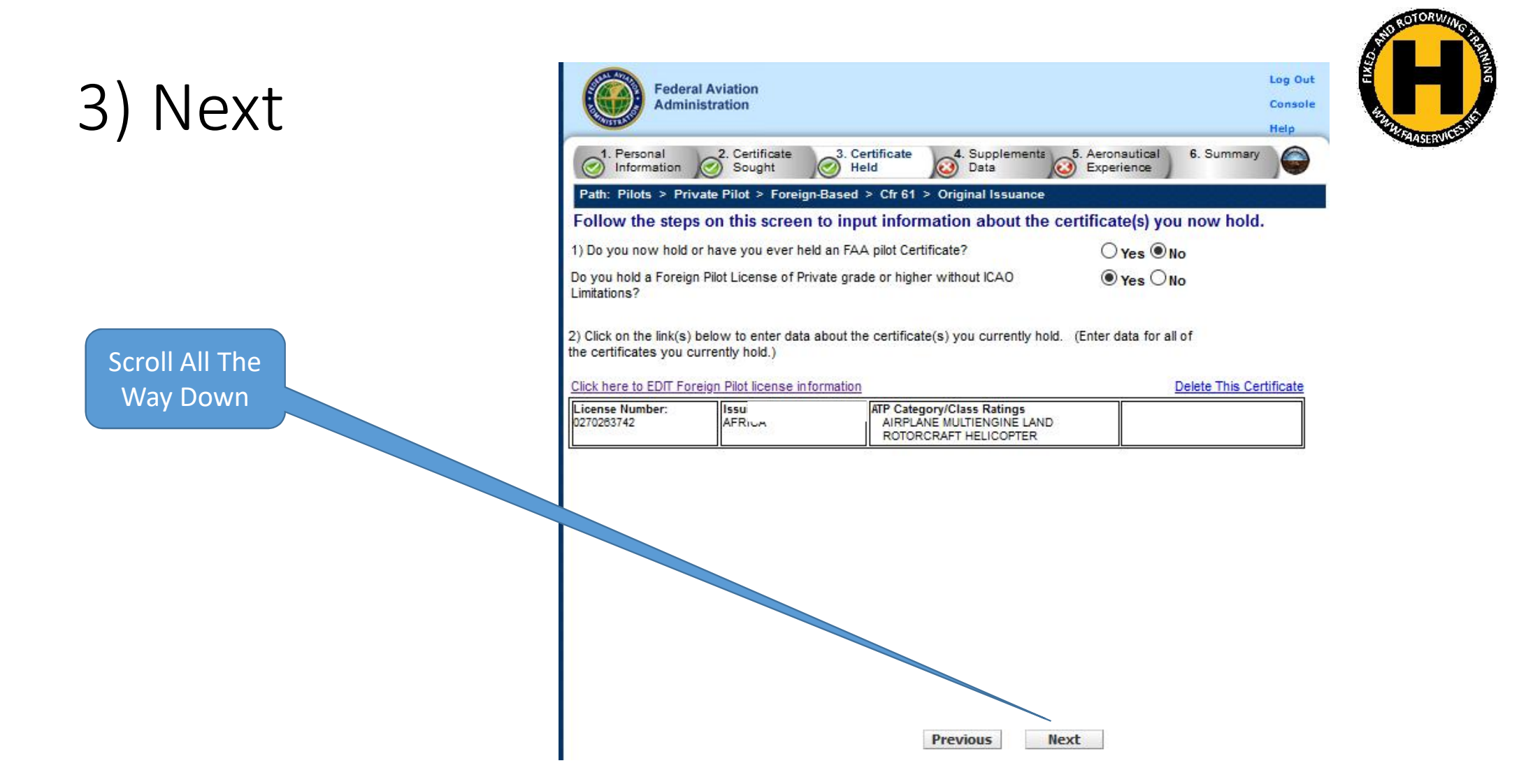

# 4) Medical etc.

| you hold or have you ever held a Medical tificate or are you applying under BasicMed?                                                                                                  | ● Yes ONo                        |                                                     |
|----------------------------------------------------------------------------------------------------|----------------------------------|-----------------------------------------------------|
| Please Note: Military medical certificates d<br>can be left blank.                                                                                                    | lo not require Cla               | ass of Medical Certificate or Name of Examiner and  |
| Select the certificate Type.                                                                                                    |                                  | ○ FAA ● Foreign ○ Military ○ BasicMed               |
| Enter the date of issue of your Medical<br>(mm/dd/yyyy)                                                                                                    | Certificate.                     | 06/01/2020                                          |
| Enter the date of expiration of your Fore<br>Certificate. (mm/dd/yyyy)                                                                                                    | eign Medical                     |                                                     |
| Select the certificate class.                                                                                                    |                                  | $\bigcirc$ First $\bigcirc$ Second $\bigcirc$ Third |
| Enter the Examiners name.                                                                                                    |                                  |                                                     |
| Enter the Examiners name.<br>Ye you been convicted for violation of Federal<br>State statutes relating to narcotic drugs,<br>rijuana, or depressant or stimulant drugs or<br>Istances? | ○Yes ○No                         |                                                     |
| you read, speak, write, & understand the<br>lish language?                                                                                                    | ⊖Yes ONo                         |                                                     |
| ve you previously failed the practical test for<br>certificate or rating for which you are<br>wino?                                                                                    | ⊖ <sub>Yes</sub> ⊖ <sub>No</sub> | 6                                                   |

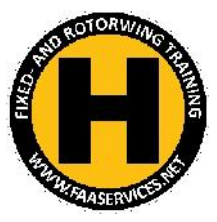

#### 5)Total Experience

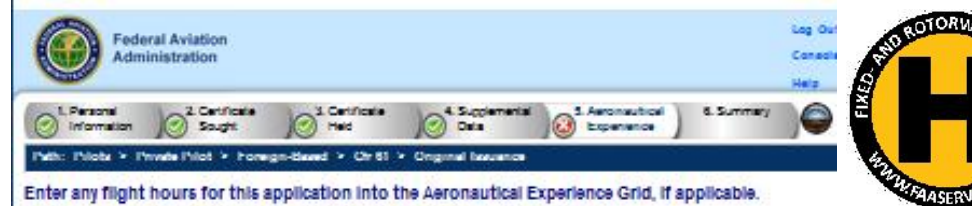

ITTO:

ITTS.

Simulano

ATD

Please click "Save Hours' periodically in the event you experience a time out.

Save Hours

Fill 8710 form with all your hours – SAVE FREQUENTLY

#### STEP NOT REQUIRED FOR PPL VALIDATION

This will take a while, so SA in case the system throws to re-log in to get back here You can print an 8710 form first while working through

|                   |                   |          | Airplane - MCS SIC: |
|-------------------|-------------------|----------|---------------------|
| Retorcraft - HDL: | Reservent - GYRO: | 8        |                     |
| LTA - Balloon:    | LTA - Airahip:    |          |                     |
| IT'SHE:           | FTD MC:           | ATD MC:  |                     |
| msse:             | FTD SC:           | ATD SC:  |                     |
| msilip.:          | FTD HIDL:         | ATD HEL: |                     |
|                   |                   |          |                     |

Class hours entered will go to the appropriate Record of Pilot Time on the \$710-1. Failure to enter the appropriate hours, if required, will render the applicant not eligible for the certificate/rating sought and will result in a Correction Notice from the Airmen Certification Branch

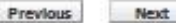

## 6) Summary

#### Make Sure All Green Tick Marks

Federal Aviation Administration

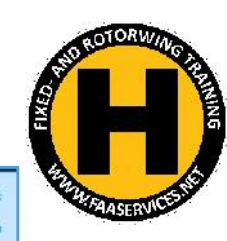

Los Out

Consols

1. Personal 2. Certificate 3. Certificate 4. Supplemental 5. Aeronautical 6. Summary Information Sought Held Data Experience Path: Pliots > Private Pliot > Foreign-Based > Cfr 61 > Original issuance Click the Review Applicant's Certificate Summary button to make sure all the data you have entered is correct, then click the Submit Application button. You are required to review the Certificate Summary before reviewing the application. **Review Applicant's Certificate Summar REVIEW APPLICATION Tips for IACRA Applicants** SUBMIT APPLICATION Your application will be validated and any error messages will be displayed above. 2. Your application will not be accepted until all validation errors are corrected. Previous Be sure to thoroughly review the certificate summary and application then make appropriate corrections before clicking the Submit Application button. If you're not sure that your application is completed correctly, please consult with your Recommending Instructor or Examiner/Evaluator. You may edit the application after submittal and resubmit if necessary. **Review** 4. Know your FTN, IACRA Username and IACRA Password. You will need to give your FTN to your Recommending Instructor or Examiner/Evaluator to proceed. You may also need to log into IACRA to make and corrections. 5. If you have guestions about how to enter data into IACRA, contact National AVS IT Service Desk. (See Submit Below). Phone - 1-844-FAA-MYIT (322-6948) Email - helpdesk@faa.gov

#### All Done and Submitted?

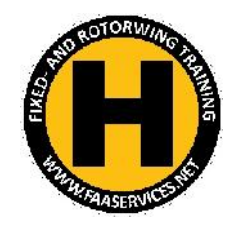

Contact me with your FTN to set up video call with FAA

instructor@yebo.co.za